# ANVÄNDARGUIDE Redovisa tid, artiklar och utlägg i appen

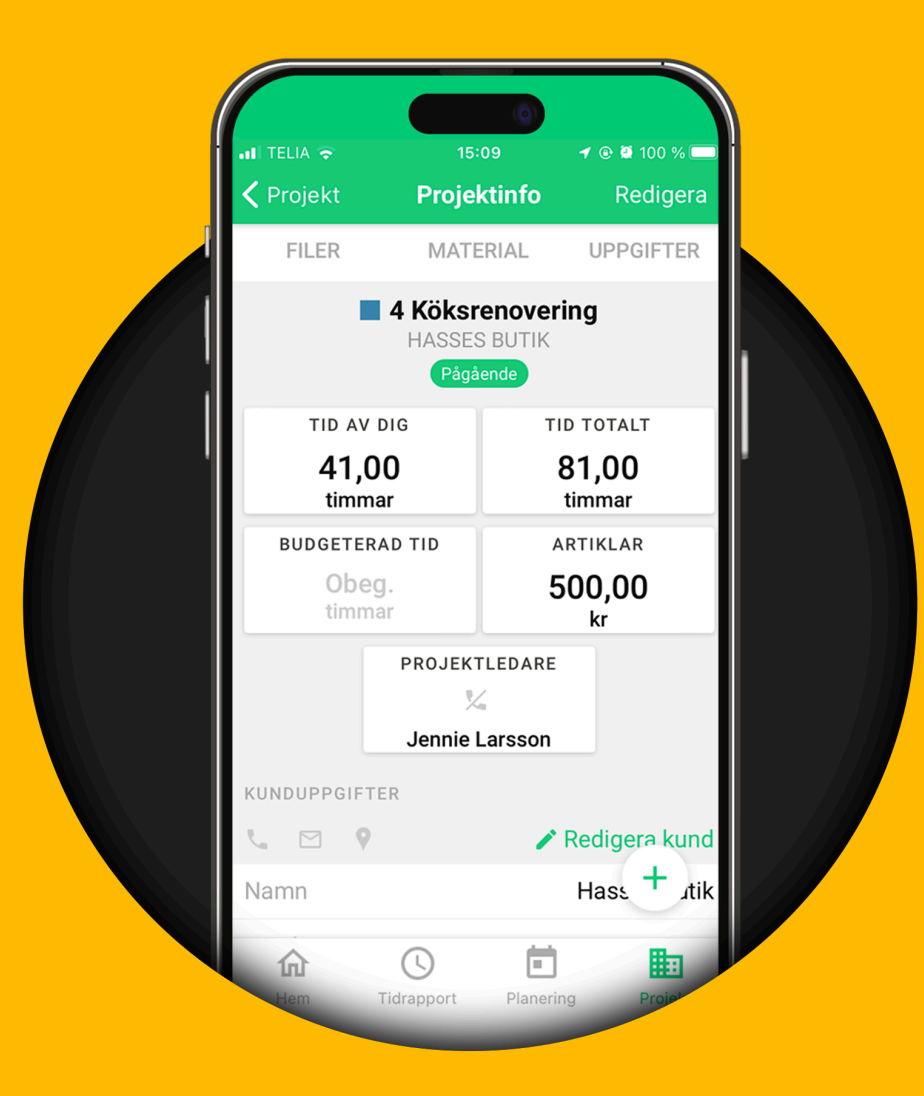

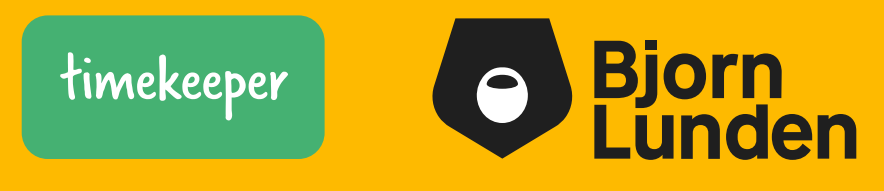

### **Redovisa tid i appen**

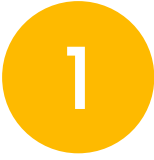

#### Översiktsvyn

När du loggar in i appen möts du av översiktsvyn. Klicka på **Tidrapport** i menyn.

#### Registrera från "Tidrapport"

Väljer du **Tidrapport** i menyn och klickar på pluskonen i den vyn får du fler typer av registreringar du kan välja mellan; **tid** (2), **övrigt** (3) och **artikel** (4).

Du kan även välja att **kopiera dag** (5).

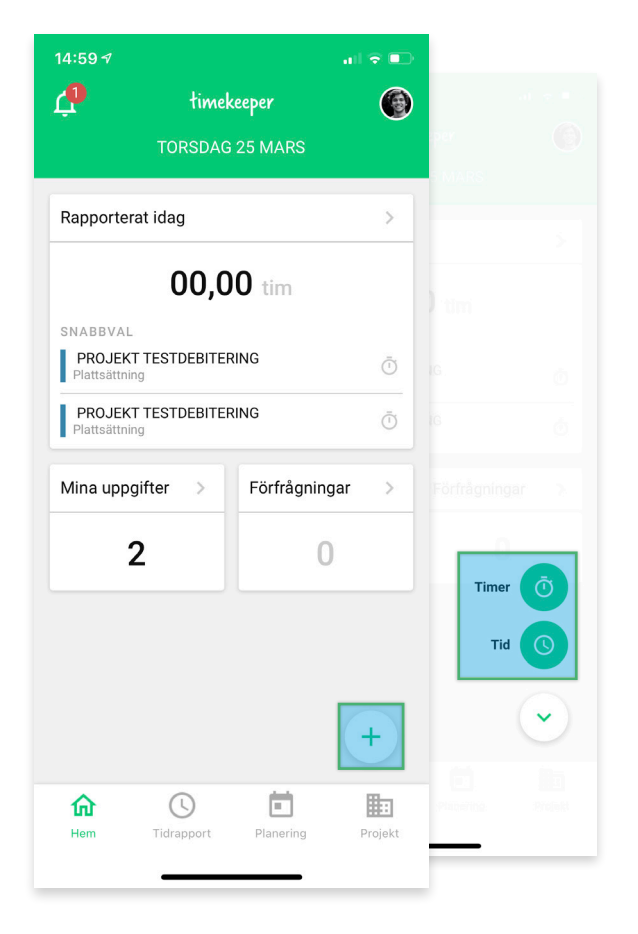

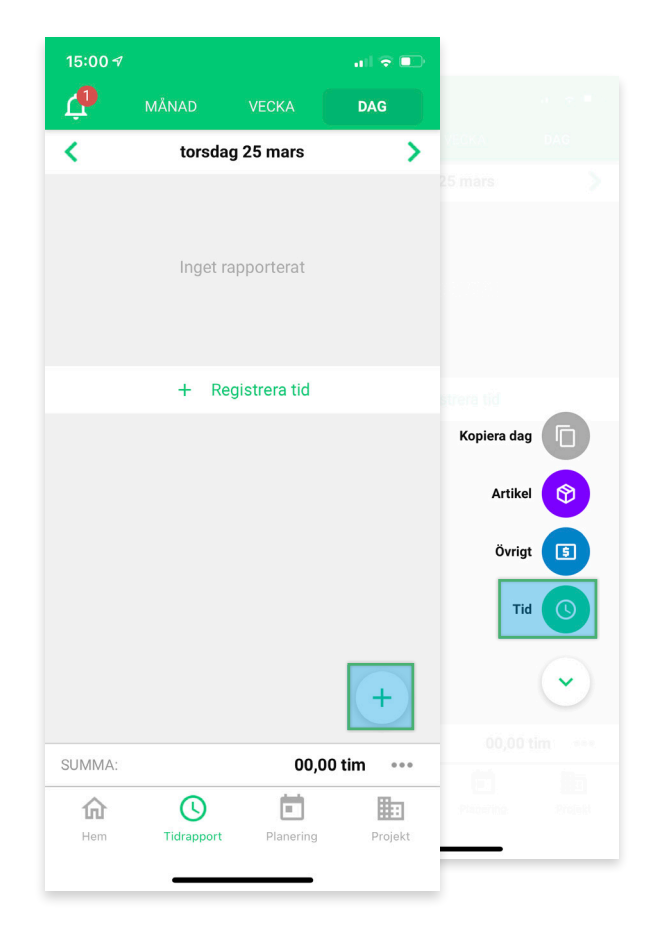

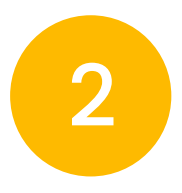

#### **Registrera tid**

Välj **projekt** och **aktivitet**, ange antal timmar och minuter du arbetat eller aktuella klockslag. Du kan ange ett pass på ex. 8 timmar för hela dagen, eller skapa fler pass samma dag om du jobbat i olika projekt.

Avsluta med knappen **Spara** eller välj att starta en timer som håller koll på tiden du lägger på projektet. Startiden sätts per default till aktuellt klockslag men kan givetvis korrigeras.

| 15:00 🕫          |                  | all 🕈 💶       |
|------------------|------------------|---------------|
| Avbryt           | Registrera tid   |               |
| Projekt          |                  | >             |
| Aktivitet        |                  | >             |
| Kommentar        |                  |               |
|                  |                  |               |
| Dag              | tor              | 25 mars 2021  |
| Start & Slut     | 00:0             | 00:00 - 00:00 |
|                  | 00:00<br>tim min |               |
| Justera debiterb | oar tid          | 0             |
|                  | Spara            |               |
|                  |                  |               |
|                  |                  |               |
|                  |                  |               |
|                  |                  |               |
|                  |                  |               |
|                  |                  |               |
|                  |                  |               |

09:38

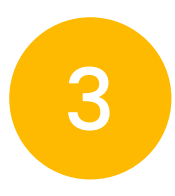

#### Registrera traktamente, milersättning och utlägg

I **Tidrapport-**vyn klickar du på plusikonen för att få upp dina registreringsalternativ. Välj **Övrigt**.

Välj aktuellt **projekt** och den **lönekod** du avser registrera. Ange **antal** och **belopp** och klicka på **Spara**.

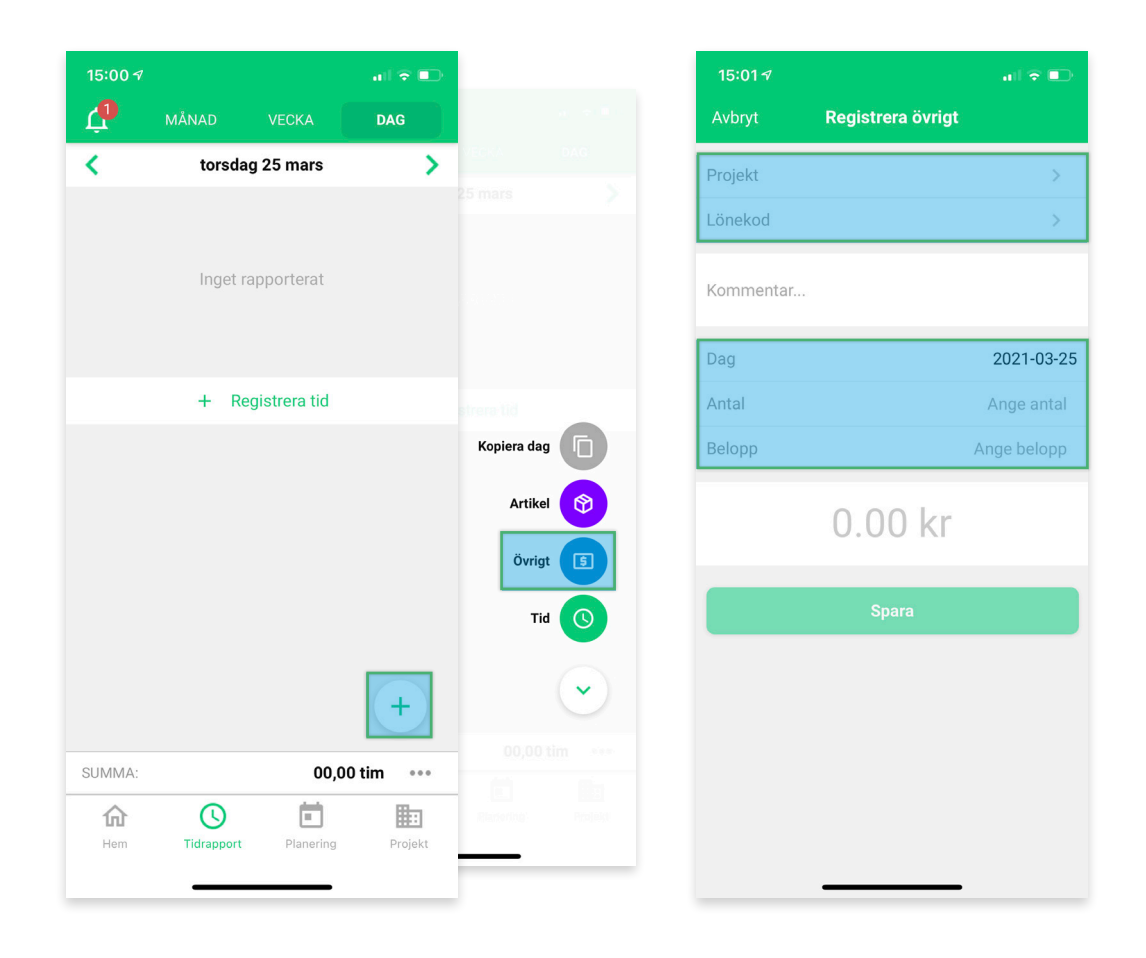

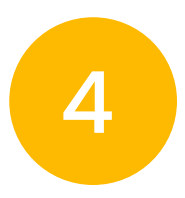

#### **Registrera artikel**

I **Tidrapport**-vyn klickar du på plusikonen för att få upp dina registreringsalternativ. Välj **Artikel**.

Välj aktuellt **projekt** och den **artikel** du avser registrera. Ange **antal** och **pris** och klicka på **Spara**.

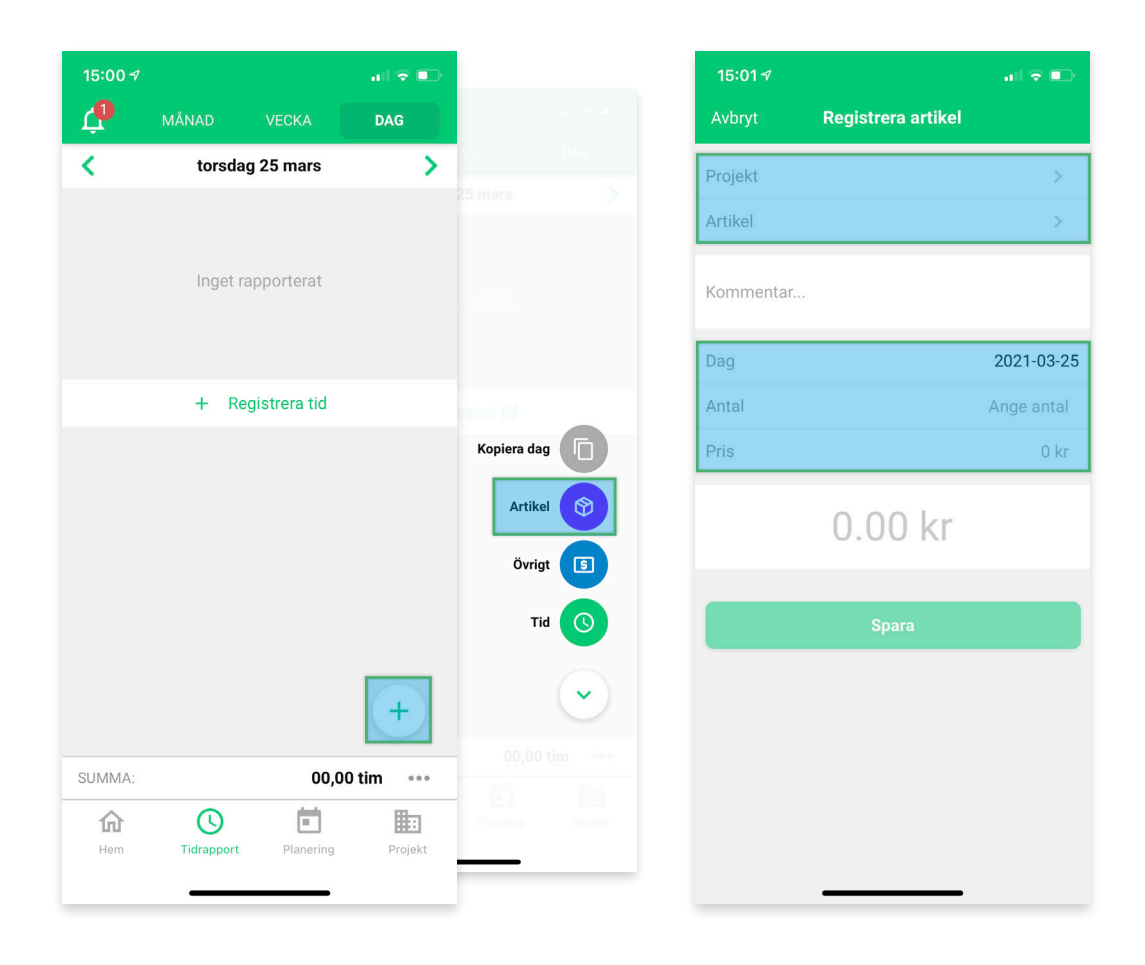

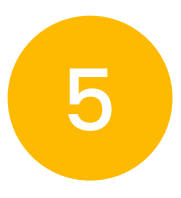

#### Kopiera dag

Välj den dag i **Tidrapport**-vyn du avser att kopiera. Klicka på plusikonen för att få upp dina registreringsalternativ. Välj **Kopiera dag.** 

2 2 < > < tisdag 23 mars fredag 26 mars > 03,00 tim Carl a series of Inget rapporterat 03,00 tim + Klistra in dag 01,50 tim Kopiera dag + Registrera tid 00,50 tim Artikel  $\bigcirc$ Övrigt 5 + Registrera tid Tid ++ SUMMA: 08,00 tim ••• SUMMA: 00,00 tim ••• 俞 0 仚 0 Hem Tidrapport Plane Projekt Hem Tidrapport Plane Projekt

Gå till aktuell dag och klicka på Klistra in dag.

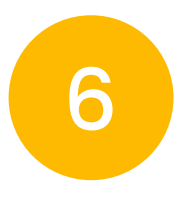

### Skicka in period

Du kan välja att skicka in din period från **vecka**- eller **månad**-vyn. Klicka på de tre prickarna bredvid summeringen av tid och därefter **Skicka in veckan** resp. **Skicka in månaden.** 

| 10:3               | 47                    |               | 📲 4G 💽      |  |  |  |  |  |  |
|--------------------|-----------------------|---------------|-------------|--|--|--|--|--|--|
| Ļ                  | MÅNAD                 | VECKA         |             |  |  |  |  |  |  |
| <                  | 22 m                  | ars - 28 mars | >           |  |  |  |  |  |  |
| MÅN<br>22          |                       | _             | 07,50 tim > |  |  |  |  |  |  |
| TIS<br>23          |                       | _             | 08,00 tim > |  |  |  |  |  |  |
| ons<br><b>24</b>   |                       | -             | 08,50 tim > |  |  |  |  |  |  |
| tor<br><b>25</b>   |                       | -             | 04,50 tim > |  |  |  |  |  |  |
| FRE<br>26          |                       |               | 00,00 tim > |  |  |  |  |  |  |
| lör<br>27          |                       |               | 00,00 tim > |  |  |  |  |  |  |
| sön<br>28          |                       |               | 00,00 tim > |  |  |  |  |  |  |
| > Skicka in veckan |                       |               |             |  |  |  |  |  |  |
| +                  |                       |               |             |  |  |  |  |  |  |
| SUM                | SUMMA: 28,50 tim •••• |               |             |  |  |  |  |  |  |
| не                 | m Tidrappo            | rt Planerin   | g Projekt   |  |  |  |  |  |  |

| 11:08 -                |          |
|------------------------|----------|
| Stäng Vecka            |          |
| <b>28,50</b><br>timmar |          |
| > Skicka in veckan     |          |
| Rapporterad närvaro:   | 28,50    |
| Rapporterad frånvaro:  | 00,00    |
| Schemalagd tid:        | 40,00    |
| Differens:             | -11,50   |
| Flex:                  | -11,50   |
| Debiterbar summa:      | 00,00    |
| Debiterbara timmar:    | 00,00    |
| Artiklar:              | 00,00 kr |
| Övrigt:                | 00,00 kr |
| Visa OB                | ~        |
|                        |          |
|                        |          |

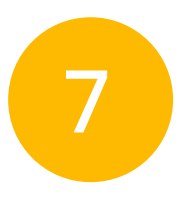

#### Översikt!

Du kan växla till månad eller vecka för att överblicka övriga dagar.

| 10:34 🔊 🔒 🚺                                         |       |          |            |           |         |     |       |  |  |  |  |
|-----------------------------------------------------|-------|----------|------------|-----------|---------|-----|-------|--|--|--|--|
| L <sup>2</sup>                                      |       | MÂNAD VE |            |           | CKA DAG |     |       |  |  |  |  |
| <                                                   |       |          | ma         | mars 2021 |         |     | >     |  |  |  |  |
| Månaden är delvis inskickad<br>< Öppna månaden igen |       |          |            |           |         |     |       |  |  |  |  |
|                                                     | MÅN   | TIS      | ONS        | TOR       | FRE     | LÖR | SÖN   |  |  |  |  |
|                                                     | 1     | 2        | 3          | 4         | 5       | 6   | 7     |  |  |  |  |
| 9                                                   | 08,00 | 08,00    | 08,00      | 08,00     | 08,00   |     |       |  |  |  |  |
|                                                     | 8     | 9        | 10         | 11        | 12      | 13  | 14    |  |  |  |  |
| 10                                                  | 08,00 | 08,00    | 08,25      | 08,00     | 08,00   |     |       |  |  |  |  |
| 11                                                  | 15    | 16       | 17         | 18        | 19      | 20  | 21    |  |  |  |  |
|                                                     | 08,25 | 08,00    | 08,00      | 08,00     | 08,25   |     |       |  |  |  |  |
| 12                                                  | 22    | 23       | 24         | 25        | 26      | 27  | 28    |  |  |  |  |
|                                                     | 07,50 | 08,00    | 08,50      | 04,50     |         |     |       |  |  |  |  |
| 13                                                  | 29    | 30       | 31         |           |         |     |       |  |  |  |  |
|                                                     |       |          |            |           |         | 9   | )     |  |  |  |  |
| SUMMA: 149,25 tim •••                               |       |          |            |           |         |     |       |  |  |  |  |
|                                                     | 俞     |          | $\bigcirc$ |           |         | B   |       |  |  |  |  |
|                                                     | Hem   | Т        | idrapport  | Pla       | anering | Pr  | ojekt |  |  |  |  |

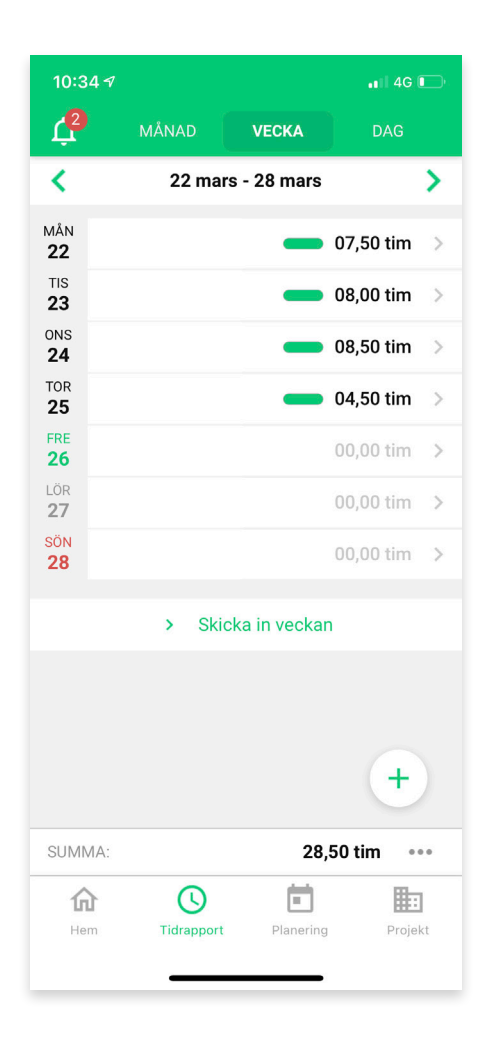

## Kontakta oss

Har du frågor är du alltid välkommen att kontakta oss!

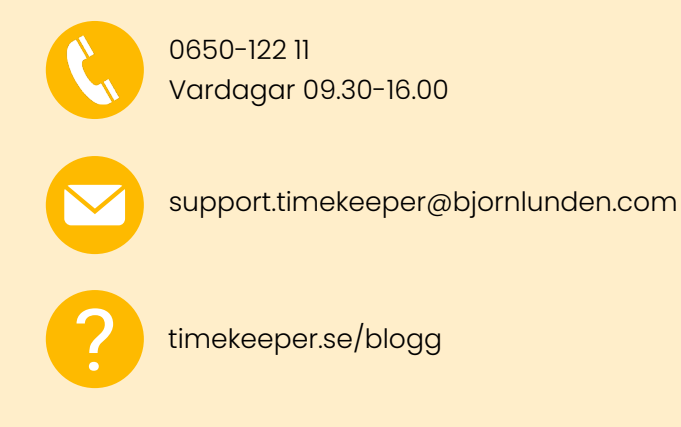

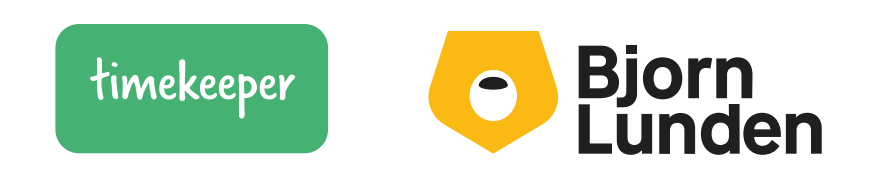